## Configurer son adresse e-mail sur Android via l'application Gmail

- Objectif
- En pratique
- Étape 1 : ajouter le compte
- Étape 2 : utiliser l'adresse e-mail

# Objectif

Les adresses e-mail peuvent être configurées sur différents logiciels de messagerie compatibles. Cela vous permet d'envoyer et de recevoir vos messages depuis l'appareil de votre choix.

## En pratique

#### Étape 1 : ajouter le compte

Sur l'écran d'accueil de votre appareil, rendez-vous dans l'application **Gmail**. L'ajout d'un compte peut s'initier de deux manières différentes :

si aucun compte n'est paramétré : passez l'étape de bienvenue puis appuyez sur Ajouter une adresse e-mail. Choisissez enfin Autre ;

si un compte a déjà été paramétré : appuyez sur le pictogramme représentant trois traits en haut à gauche, puis sur le pictogramme en forme de flèche à droite du nom du compte déjà paramétré. Appuyez enfin sur Ajouter un compte et choisissez Autre.

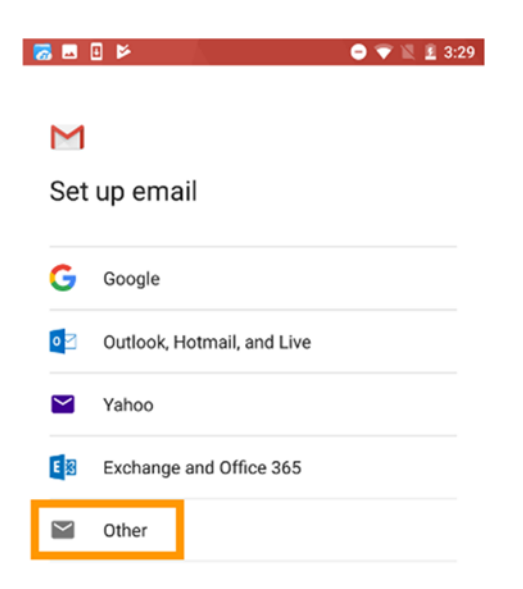

Renseignez à présent votre adresse e-mail, puis appuyez sur **Suivante**. Lors du choix du type de compte, nous vous conseillons une utilisation en **IMAP**. Renseignez maintenant le mot de passe de votre adresse e-mail puis appuyez sur **Suivante**.

|                                                         | 3:29 👩 🖪 🗄 🎽    | 🗢 🐨 🖹 🗕 3:30 🛛 🗖 🖬 🖪 🖻 | 🖨 💎 🖹 🚊 3:30 |
|---------------------------------------------------------|-----------------|------------------------|--------------|
|                                                         |                 |                        |              |
| Add your email address                                  | test@guides.ovn | test@guides.ovn        |              |
| Enter your email                                        |                 | Password               | Ø            |
|                                                         | Personal (POP3) |                        |              |
|                                                         | Personal (IMAP) |                        |              |
|                                                         | Exchange        |                        | NEXT         |
| MANUAL SETUP                                            |                 | 1 2 3 4 5 6            | 7 8 9 0      |
| $q^{1} w^{2} e^{3} r^{4} t^{5} y^{6} u^{7} i^{8} o^{9}$ | p°              | qwerty                 | u i o p      |
| asd fghjkl                                              |                 | as dfgh                | jkl          |
| ☆ z x c v b n m <                                       | ×               | ☆ z x c v b            | n m 🗵        |
| ?123 @ 🕀 EN+FR .                                        | 9               | ?123 , 🕀 English       | . 0          |

Renseignez les paramètres du serveur entrant :

| Information                                                                | Description                                     |  |  |
|----------------------------------------------------------------------------|-------------------------------------------------|--|--|
| Nom d'utilisateur                                                          | Renseignez l'adresse e-mail complète.           |  |  |
| Mot de passe                                                               | Renseignez le mot de passe de l'adresse e-mail. |  |  |
| Serveur                                                                    | Renseignez le serveur « ssl0.ovh.net ».         |  |  |
| Appuyoz sur Sui grante puis rensaignez les peremètres du serveur sertent : |                                                 |  |  |

Appuyez sur **Suivante** puis renseignez les paramètres du serveur sortant :

| Information          | Description                                       |
|----------------------|---------------------------------------------------|
| Exiger une connexion | Assurez-vous de bien laisser ce bouton enclenché. |
| Nom d'utilisateur    | Renseignez l'adresse e-mail complète.             |
| Mot de passe         | Renseignez le mot de passe de l'adresse e-mail.   |
| Serveur SMTP         | Renseignez le serveur « ssl0.ovh.net ».           |

Appuyez maintenant sur **Suivante**. Si les informations renseignées sont correctes, la connexion au compte réussira.

| 5 II 🖻 🔍 🗢               | 💎 🖹 🗜 3:30 🛛 👼 | 🖬 🛛 🖻                    | Ο 💎 🖹 🚊 3  |
|--------------------------|----------------|--------------------------|------------|
| Μ                        | 1              | Μ                        |            |
| Incoming server settings | (              | Outgoing server settings |            |
| Username                 | F              | Require signin           | •          |
| Password                 | <u>@</u> ×     | Jsername                 |            |
| Server                   |                | Password                 | <u>@</u> × |
|                          |                | SMTP server              |            |
|                          |                |                          |            |
|                          |                |                          |            |
|                          |                |                          |            |
|                          | NEYT           |                          | NEYT       |

Définissez les options du compte puis appuyez sur **Suivante**. Enfin, vous pouvez donner un nom à ce compte vous permettant de le reconnaître parmi d'autres présents dans votre application, ainsi que le nom qui s'affichera lorsque vous enverrez des e-mails. Une fois ces actions effectuées, appuyez sur **Suivante**.

Vous pouvez effectuer un test d'envoi pour vérifier que le compte est correctement configuré.

Si vous devez renseigner manuellement des champs techniques dans les préférences du compte, vous trouverez ci-dessous les paramètres à utiliser :

| Type de<br>serveur | Nom du serveur | Type de sécurité | Port |
|--------------------|----------------|------------------|------|
| Entrant            | ssl0.ovh.net   | SSL/TLS          | 993  |
| Sortant            | ssl0.ovh.net   | SSL/TLS          | 465  |

#### Étape 2 : utiliser l'adresse e-mail

Une fois l'adresse e-mail configurée, il ne reste plus qu'à l'utiliser ! Vous pouvez dès à présent envoyer et recevoir des messages.